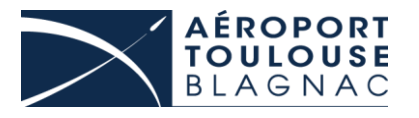

# Guide pour le traitement des demandes de TC accompagnée (Badges verts) et des Laissez-Passer Véhicules (LPV)

Entreprises autorisées

# **EXAMPLE** I- Accès à l'application Sharepoint

- 1) Ouvrir votre navigateur internet habituel
- 2) Saisir l'adresse : ci-dessous et valider

https://toulouseaeroport.sharepoint.com/sites/badgesverts/sitePages/BV.aspx.

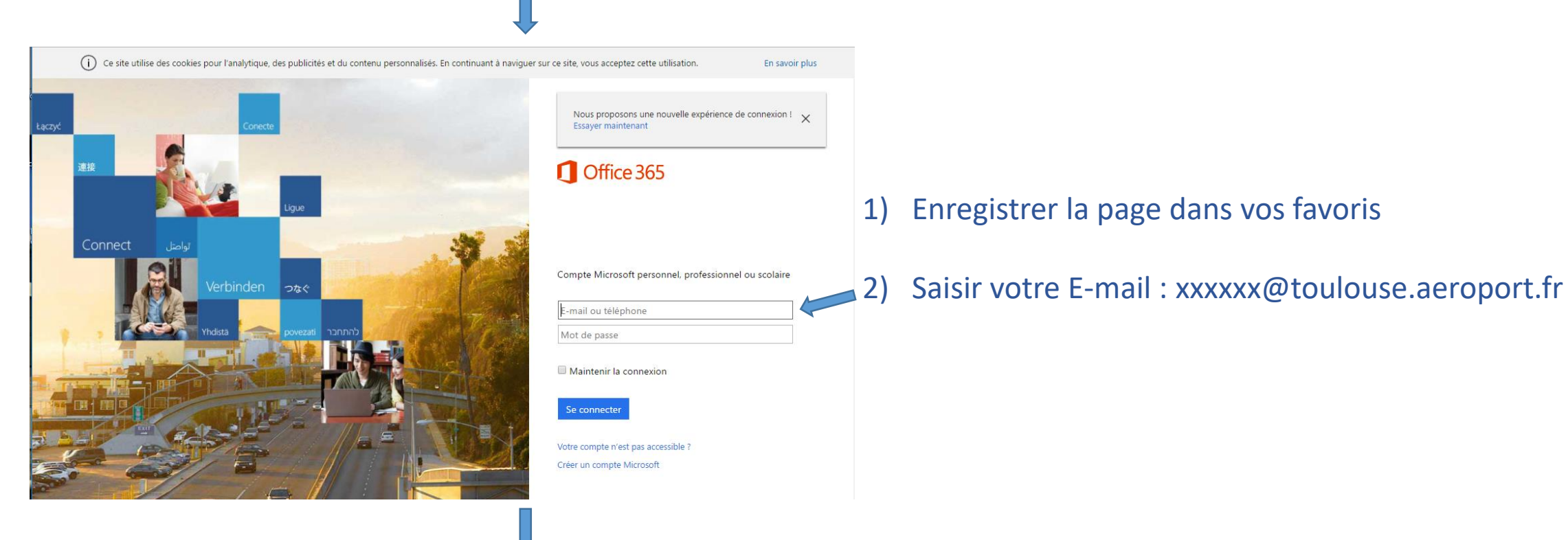

suite

# **EXAMPLE** I- Accès à l'application Sharepoint

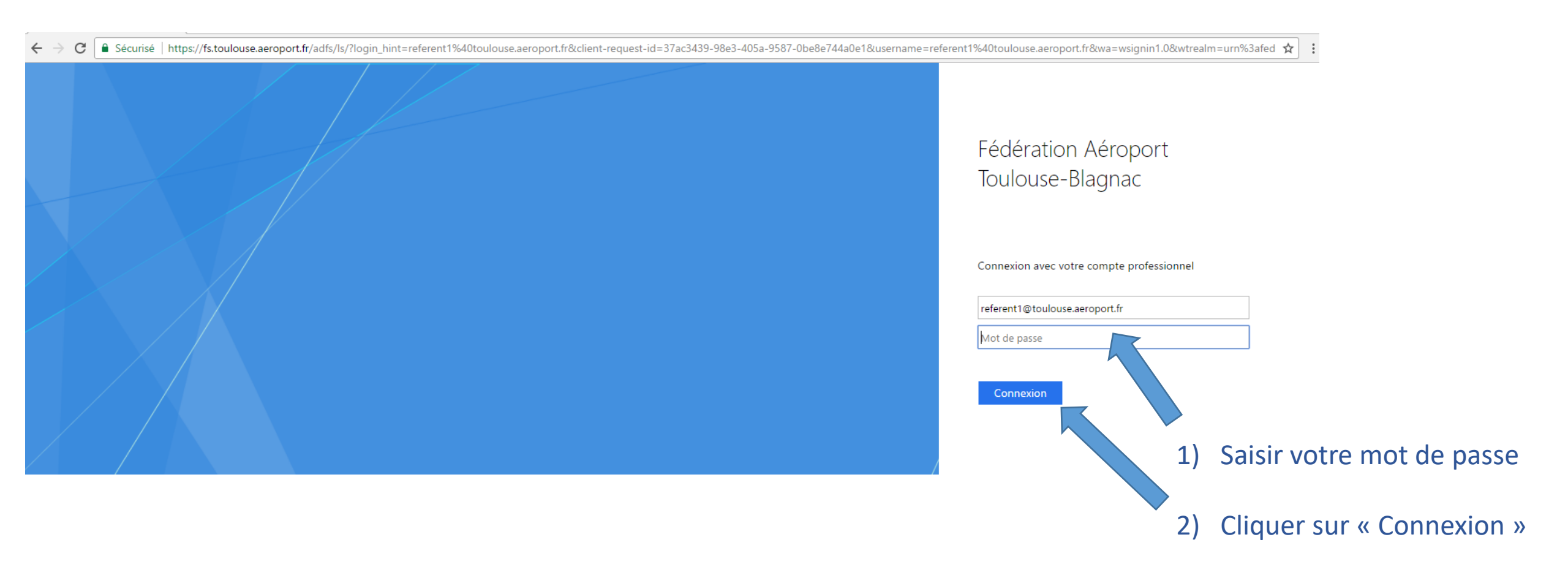

# **EXERCISE** I- Accès à l'application Sharepoint

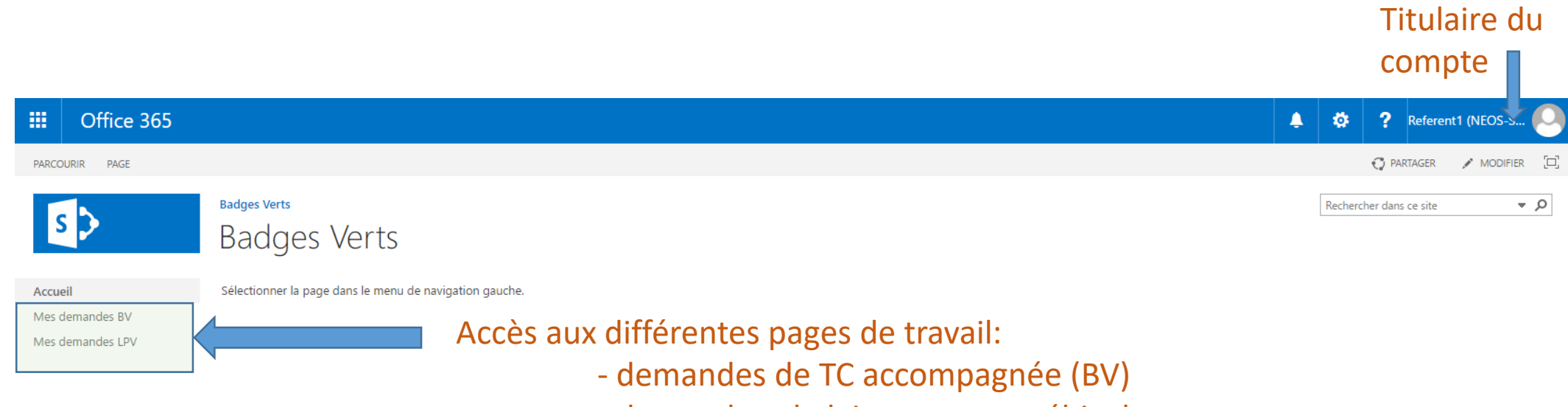

- demandes de laissez passer véhicule

# **EXERCISE** II-Traitement des demandes de TC accompagnée

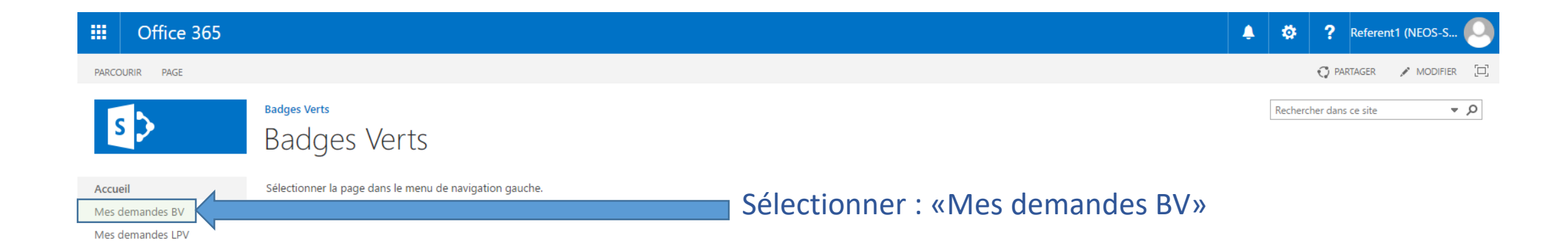

### **EXERCISE** II-Traitement des demandes de TC accompagnée

| III Office 365   |                  |                   |                    |                                  |            |                 |                 |               |            |                   | Ļ  | ۵        | ?         | Referent1 ( | NEOS-S  | 0     |         |
|------------------|------------------|-------------------|--------------------|----------------------------------|------------|-----------------|-----------------|---------------|------------|-------------------|----|----------|-----------|-------------|---------|-------|---------|
|                  |                  |                   |                    |                                  |            |                 |                 |               |            |                   |    |          |           | Q P         | ARTAGER |       |         |
|                  | Badges Verts     |                   |                    |                                  |            |                 |                 |               |            |                   | [  | Recherch | er dans ( | ce site     |         | , p   |         |
| 2                | Mes deman        | ndes de           | BV                 |                                  |            | A Histo         | orique          | et st         | atut       | des dem           | an | des      | er        | n cou       | rs d    | le tr | aitemen |
| Accueil          |                  |                   |                    |                                  |            |                 |                 |               |            |                   |    | 0.00     |           |             |         |       |         |
| Mes demandes BV  | + nouvel élément |                   |                    |                                  |            |                 |                 |               |            |                   | _  |          |           |             |         |       |         |
| Mes demandes LPV | mplet Prénom     | Date de naissance | Ville de naissance | Département ou pays de naissance | Entreprise | Motif de visite | Début de visite | Fin de visite | Entrée par | Etat Interne      |    |          |           |             |         |       |         |
|                  | durano pierre    | 31/01/2000        | TOULOUSE           | 31                               | eiffage    | TRAVAUX HALL D  | 19/09/2017      | 22/09/2017    | Aérogare   | Validée et copiée |    |          |           |             |         |       |         |
|                  | Dupont           | 04/01/1967        | Lyon               |                                  | Akis       | Visite piste    | 05/10/2017      | 05/10/2017    | Aérogare   | Validée et copiée |    |          |           |             |         |       |         |
|                  |                  |                   |                    |                                  |            |                 |                 |               |            |                   |    |          |           |             |         |       |         |
|                  |                  |                   |                    |                                  |            |                 |                 |               |            |                   |    |          |           |             |         |       |         |
|                  |                  |                   |                    |                                  |            |                 |                 |               |            |                   |    |          |           |             |         |       |         |
|                  |                  |                   |                    |                                  |            |                 |                 |               |            |                   |    |          |           |             |         |       |         |

Cliquer sur ce lien pour effectuer une nouvelle demande de TC accompagnée

# **EXERCISE** II-Traitement des demandes de TC accompagnée

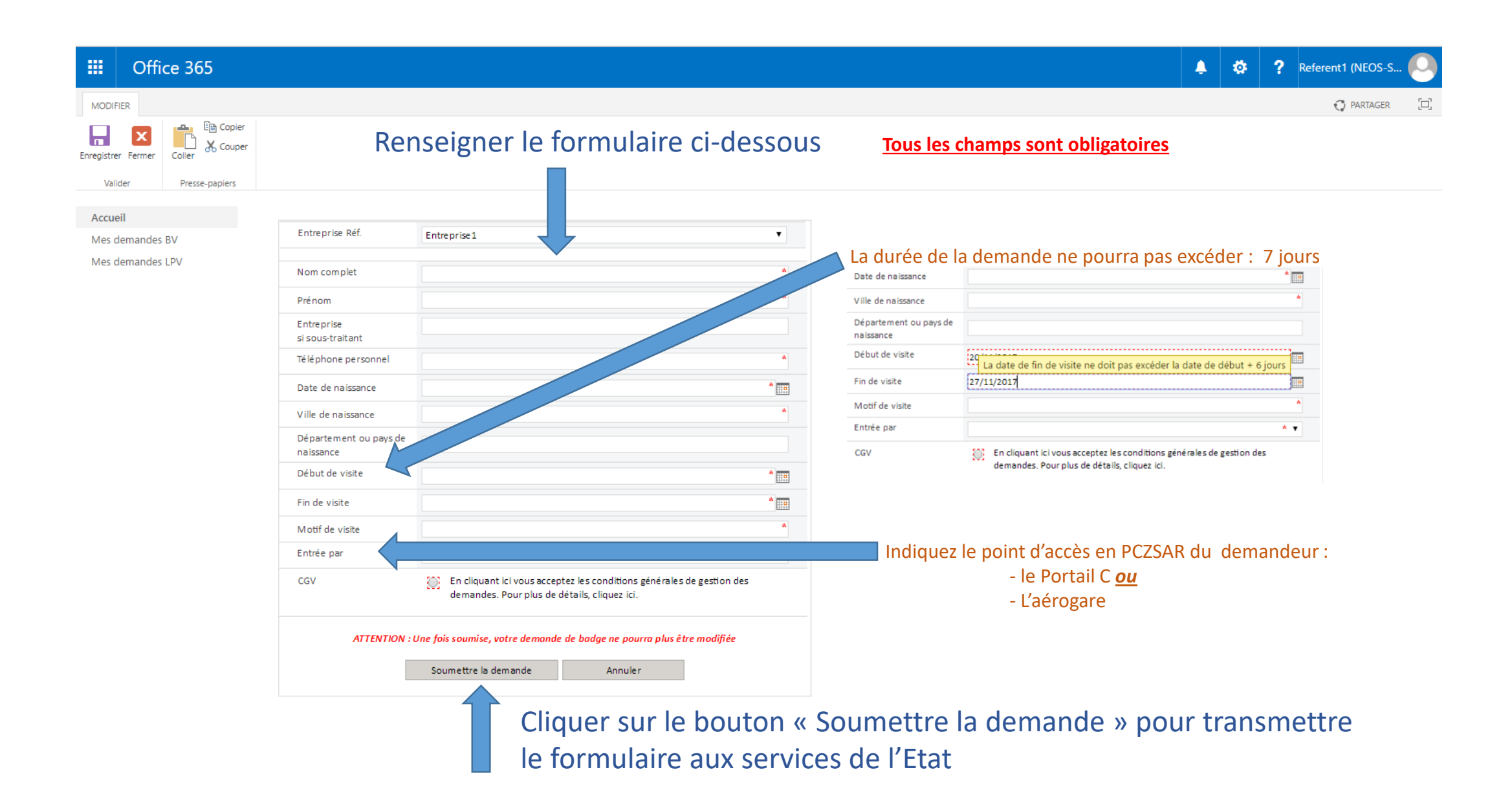

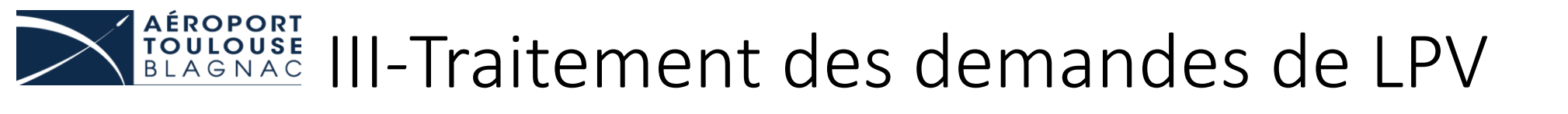

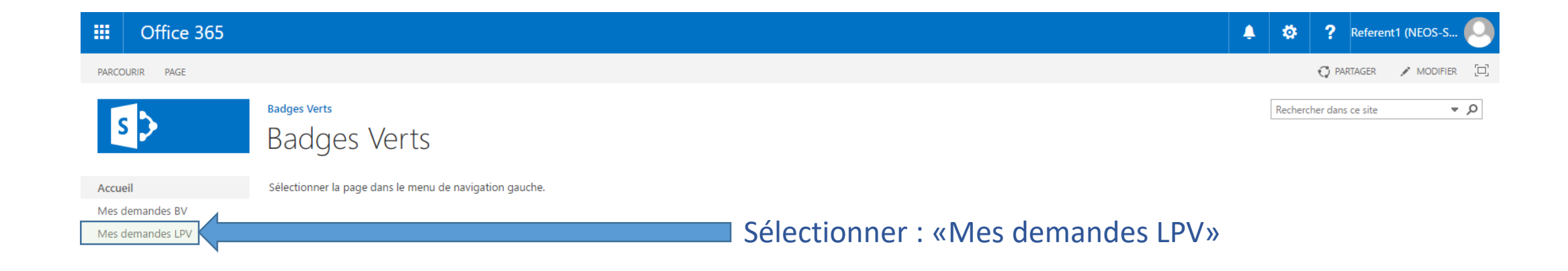

#### **EXAGNAC** III-Traitement des demandes de LPV

|                | Office 365         |                                                   |                                                                             |                                                           |                                                         |                                                                                                  |       |        |        |        |       |     | ¢   | ۵        | <b>?</b> R  | eferent1 (l   | NEOS-S ( | 0    |       |     |    |
|----------------|--------------------|---------------------------------------------------|-----------------------------------------------------------------------------|-----------------------------------------------------------|---------------------------------------------------------|--------------------------------------------------------------------------------------------------|-------|--------|--------|--------|-------|-----|-----|----------|-------------|---------------|----------|------|-------|-----|----|
|                |                    |                                                   |                                                                             |                                                           |                                                         |                                                                                                  |       |        |        |        |       |     |     |          |             | <b>(</b> ) P/ | ARTAGER  |      |       |     |    |
| 2              | >                  | <sub>Badges Verts</sub><br>Mes demano             | des de LPN                                                                  | /                                                         |                                                         |                                                                                                  |       |        |        |        |       |     |     | Recherch | ner dans ce | site          | •        | Q    |       |     |    |
| Accue<br>Mes o | eil<br>demandes BV |                                                   |                                                                             |                                                           |                                                         | ١                                                                                                | Histo | orique | e et s | statut | t des | den | nar | ndes     | en          | cou           | rs de    | e tr | aitei | mei | ٦t |
| Mes            | demandes LPV       | 960 C<br>0510 ABC 31<br>0510 DEF 31<br>789 GHI 31 | Motif de visite<br>travaux<br>visite site<br>Visite competurs eau<br>ball D | Début de visite<br>19/09/2017<br>05/10/2017<br>05/10/2017 | Fin de visite<br>21/09/2017<br>05/10/2017<br>05/10/2017 | Etat Interne<br>Validée et copiée<br>Validée et copiée<br>Validée et copiée<br>Validée et copiée |       |        |        |        |       |     |     |          |             |               |          |      |       |     |    |
|                |                    |                                                   |                                                                             |                                                           |                                                         |                                                                                                  | <br>  |        |        |        |       |     |     |          |             |               |          |      |       |     |    |

Cliquer sur ce lien pour effectuer une nouvelle demande de LPV

#### **EXAGNAC** III-Traitement des demandes de LPV

| III Office 365                               |                                |                                                                                                    |                         |                         |                                      | ٤           | ۵         | ? Referent1 (NEOS-S   | 0 |
|----------------------------------------------|--------------------------------|----------------------------------------------------------------------------------------------------|-------------------------|-------------------------|--------------------------------------|-------------|-----------|-----------------------|---|
| MODIFIER                                     |                                |                                                                                                    |                         |                         |                                      |             |           | 🗘 PARTAGER            |   |
| Enregistrer Fermer<br>Valider Presse-papiers | Rens                           | eigner le formulaire ci-des                                                                                           | SSOUS                   | <u>Tous les chan</u>    | nps sont obligatoires                |             |           |                       |   |
| Accueil<br>Mes demandes BV                   | Entreprise Réf. Er             | ntreprise1                                                                                                    | T                       |                         |                                      |             |           |                       |   |
| Mes demandes LPV                             | Im m at riculation             |                                                                                                    | *                       | La durée                | de la demande ne po<br>dor : 7 jours | urra        |           |                       |   |
|                                              | Début de visite                |                                                                                                    | *                       | pasexcer                |                                      |             |           |                       |   |
|                                              | Fin de visite                  |                                                                                                    | *                       | Debut de visite         | La date de fin de visite ne doi      | it pas excé | der la da | te de début + 6 jours |   |
|                                              | Entreprise<br>si sous-traitant |                                                                                                    |                         | Fin de visite           | 27/11/2017                           |             |           |                       |   |
|                                              | Motif de visite                |                                                                                                    | *                       |                         |                                      |             |           |                       |   |
|                                              | cgv 😥                          | En cliquant ici vous acceptez les conditions générales de gestion des<br>demandes. Pour plus de détails, cliquez ici. |                         |                         |                                      |             |           |                       |   |
|                                              | ATTENTION : Une                | fois soumise, votre demande de LPV ne pourra plus être modifiée                                                       |                         |                         |                                      |             |           |                       |   |
|                                              | S                              | ioumettre la demande Annuler                                                                                          |                         |                         |                                      |             |           |                       |   |
|                                              |                                | Cliquer sur le boute<br>le formulaire aux se                                                                          | on « Sour<br>ervices de | mettre la c<br>e l'Etat | demande » pou                        | ur tr       | ans       | mettre                |   |

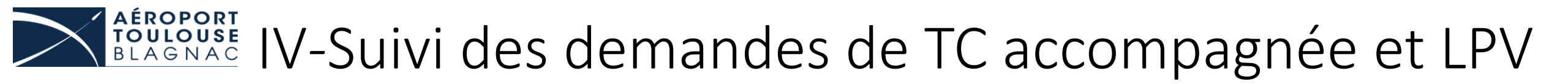

#### Devenir des demandes

Une fois la demande transmise aux services de l'état, il est possible de suive son statut sur la page dédiée.

Quant « l'état interne » indique « Validé et copié » cela signifie que la demande a été validée par les services de l'état et que l'autorisation d'accès a été transmise sur le point d'accès concerné.

| Immatriculation | Entreprise | Motif de visite | Début de visite | Fin de visite | Etat Interne      |
|-----------------|------------|-----------------|-----------------|---------------|-------------------|
| 960 CCV 31      |            | travaux         | 19/09/2017      | 21/09/2017    | Validée et copiée |